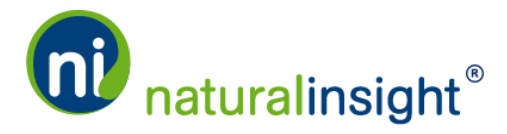

## Signing in to Natural Insight

- 1. Go to <u>my.naturalinsight.com</u> in a browser. We recommend using either the Google Chrome, Mozilla Firefox or Apple Safari browser.
- 2. Once at <u>my.naturalinsight.com</u>, you will see a login page:

| Natural Insight                  |                             |
|----------------------------------|-----------------------------|
| ← → C f [] my.naturalinsight.com |                             |
|                                  | -                           |
|                                  |                             |
|                                  |                             |
|                                  | (ni) naturalingight         |
|                                  | - Haturalinsight            |
|                                  | Liese Name                  |
|                                  | User Name                   |
|                                  | Password                    |
|                                  | Forgot password?            |
|                                  |                             |
|                                  |                             |
|                                  | Use Secure Sign In Support  |
|                                  |                             |
|                                  |                             |
|                                  | Find us on Facebook!        |
|                                  |                             |
|                                  | Contact   Legal             |
|                                  | e zore radio in Eigne (150) |
|                                  |                             |
|                                  |                             |
|                                  |                             |
|                                  |                             |
|                                  |                             |
|                                  |                             |

The <u>my.naturalinsight.com</u> login page

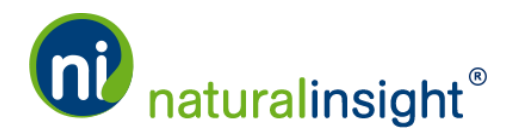

3. Enter your assigned user name in the User Name text field indicated.

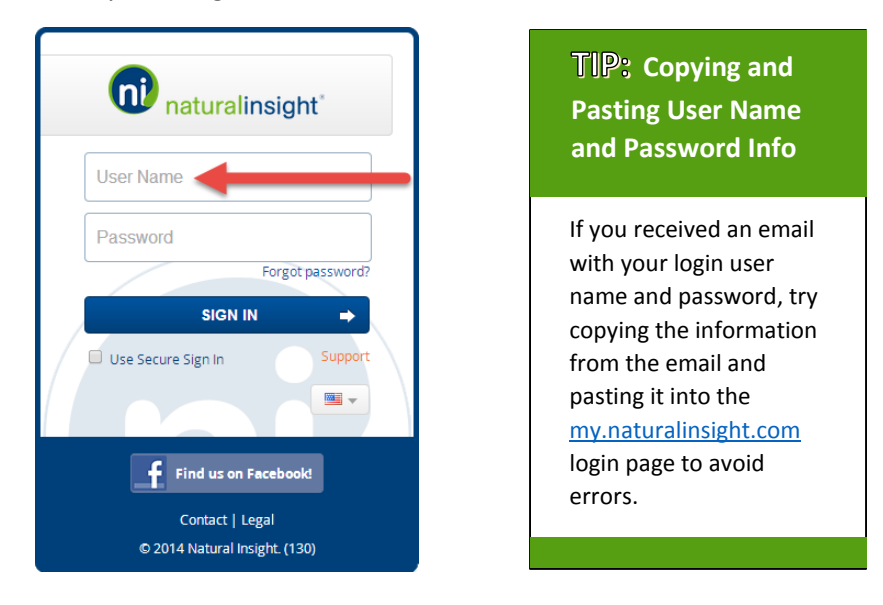

User names can contain spaces but they are ignored. For example, if your user name is "Mary Contrary – 96" then you can type in "Mary Contrary – 96" or "MaryContrary–96" and both will be correct.

4. Enter your password in the *Password* text field indicated.

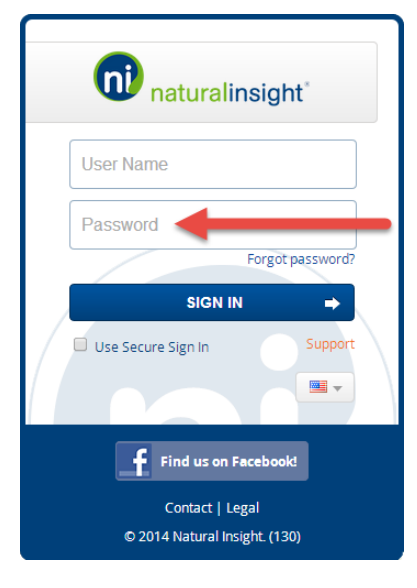

Passwords are case sensitive, which means that you need to remember to differentiate between upper and lower case letters. For example, if your password were "Huxon-Merry" then entering "huxon-merry" as your password would not work.

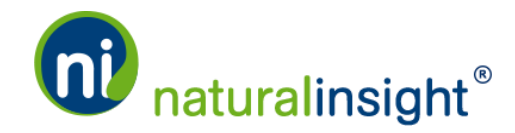

5. Click the **SIGN IN** button.

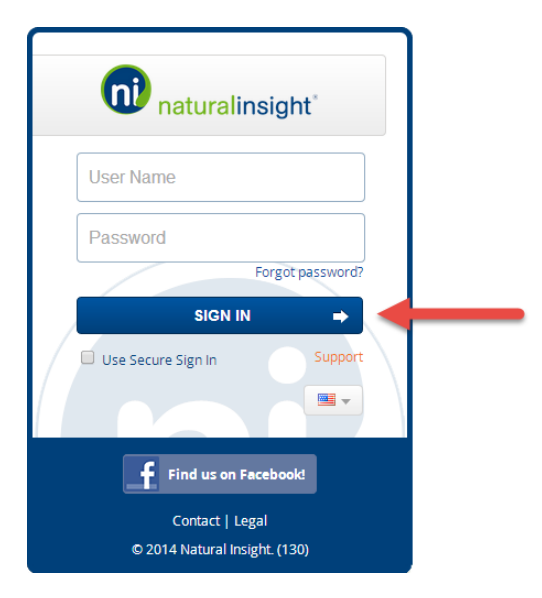

6. If you forget your password, click the Forget password? link to reset your password.

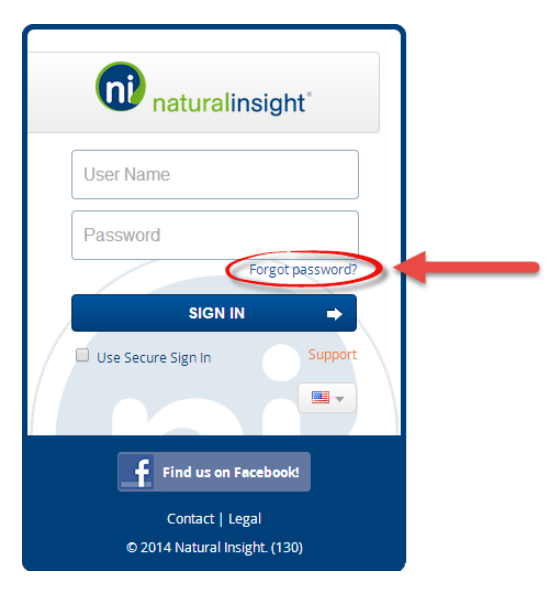

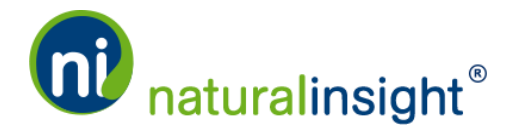

7. Upon clicking the Forget password? link, the Forget password? dialog box will open. Enter your user name in the *User Name* text field and click the **Submit** button.

| For                                                                             | got password? | ×    |
|---------------------------------------------------------------------------------|---------------|------|
| To reset your Natural Insight password,<br>please enter your current User Name: |               |      |
| Us                                                                              | er Name       |      |
|                                                                                 | Cancel        | omit |

- 8. An email message containing a new password will be sent to the email address Natural insight has on file for you.
- 9. If you do not know your user name, or you do not receive an email with your new password, you will need to contact your supervisor directly so they can reset your password and/or give you your user name.